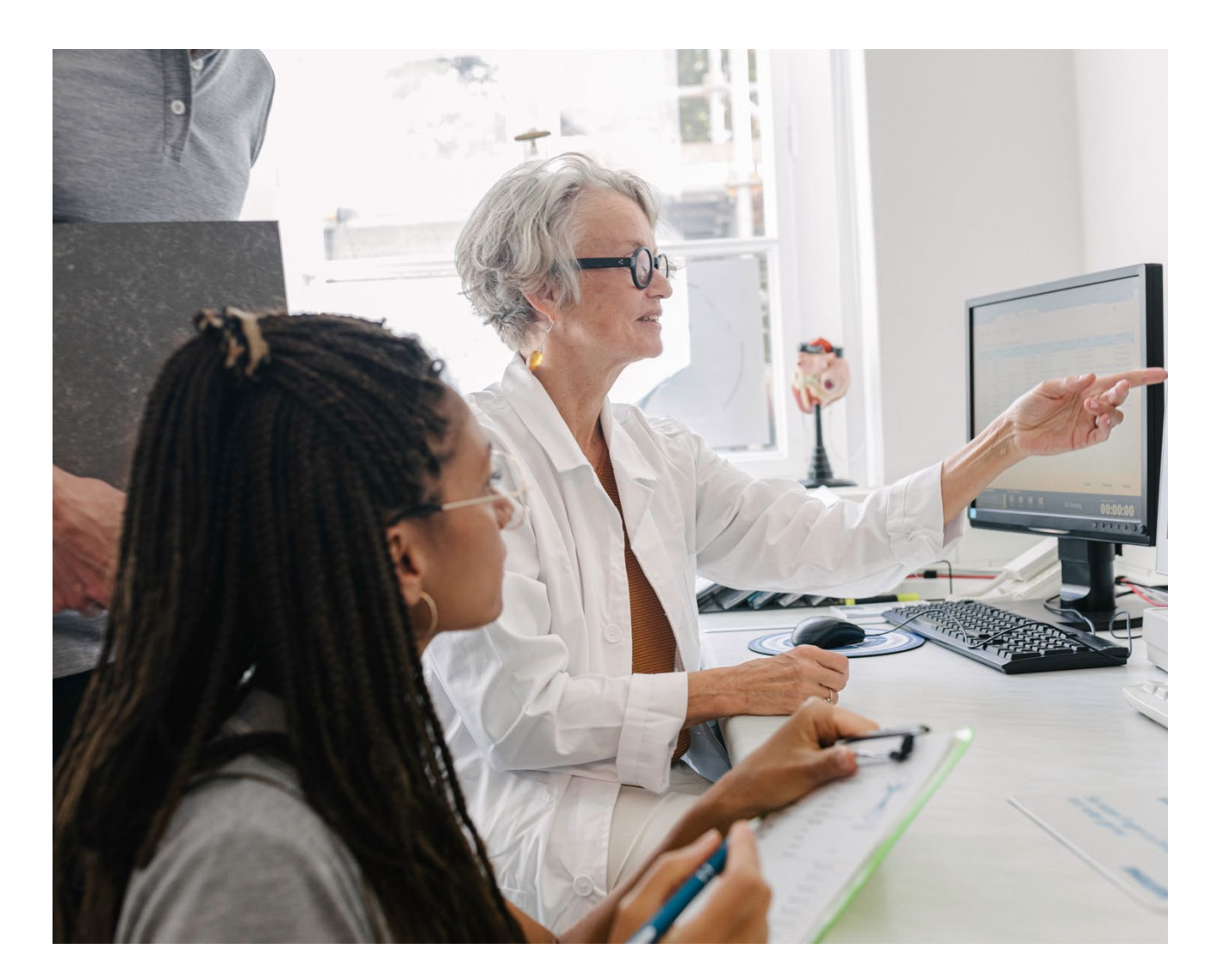

## Search and View Preauthorization

Quick Reference Guide (QRG)

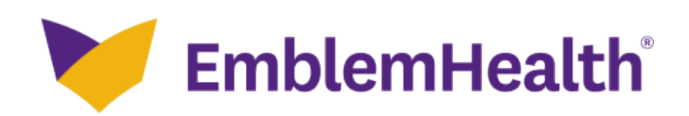

This Quick Reference Guide (QRG) will provide an overview of the steps needed to Search and View Preauthorizations, including determination letters, on the Provider Portal.

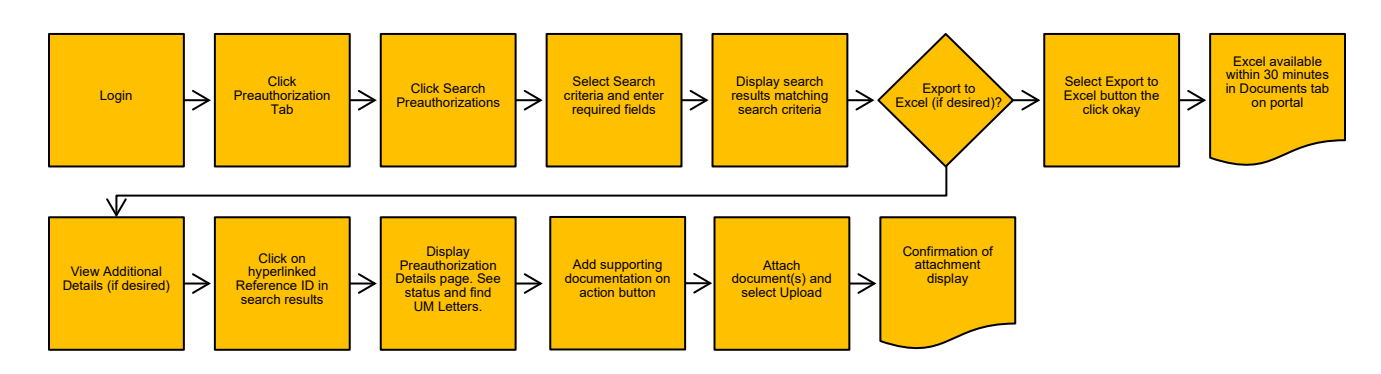

Let us look at the steps in detail for the Search and View Preauthorization process.

## Purpose: To Search and view Preauthorization.

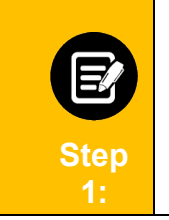

- To search for a previously created preauthorization in the Provider portal:
- 1. From the menu, click **Preauthorization.**
- 2. From the dropdown list, select Search Preauthorization.

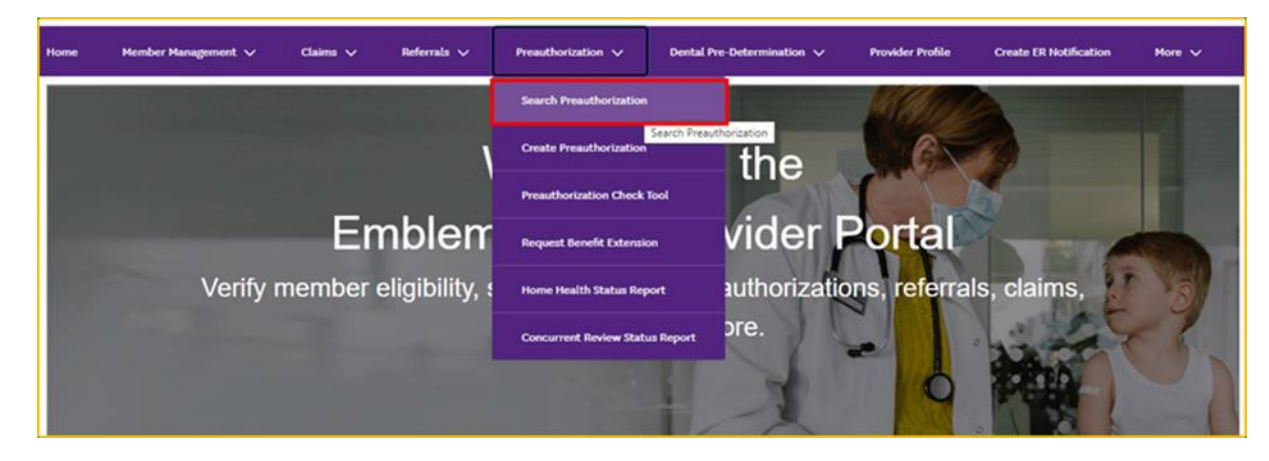

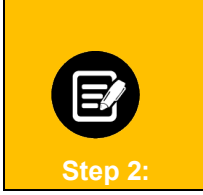

1. In the **Preauthorization Requests** screen, you can search for a previously created preauthorization by **Reference ID**, **Member ID**, **Member Name**, **Requesting Provider Name**, and **Requesting Provider NPI**.

Note: For this example, we will use Reference ID.

| You can search for preauthorization requests that have been submitted within the last 24 months. Requests submitted by means other than portal, such as by fax, phone or EDI, will take some time to be seen in the portal. |                            | F                                            | reauthorization Re                                                               | quests                                                      |                         |
|----------------------------------------------------------------------------------------------------|----------------------------|----------------------------------------------|----------------------------------------------------------------------------------|-------------------------------------------------------------|-------------------------|
| Export to Excel Preauthorization Check Tool Create Preauthorization Search By* Reference ID Member ID Member Name Requesting Provider Name Requesting Provider Name Requesting Provider Name                                | You can search for preauth | norization requests that hav<br>as by fax, p | re been submitted within the last 24 m<br>hone or EDI, will take some time to be | onths. Requests submitted by means o<br>seen in the portal. | other than portal, such |
| Search By *   Reference ID  Member ID  Member Name  Requesting Provider Name  Requesting Provider Name NPI                                                                                                    |                            | Export to Excel                              | Preauthorization Check Tool                                                      | Create Preauthorization                                     |                         |
| Search By *   Reference ID  Member ID  Member Name Requesting Provider Name Requesting Provider Name NPI                                                                                                    | F                          |                                              |                                                                                  |                                                             |                         |
| Reference ID<br>Member ID<br>Member Name<br>Requesting Provider Name<br>Requesting Provider Name NPI                                                                                                    | S                          | earch By *                                   |                                                                                  | ~                                                           |                         |
| Member ID<br>Member Name<br>Requesting Provider Name<br>Requesting Provider Name NPI                                                                                                    |                            | Reference ID                                 |                                                                                  |                                                             |                         |
| Member Name<br>Requesting Provider Name<br>Requesting Provider Name NPI                                                                                                    |                            | Member ID                                    |                                                                                  |                                                             |                         |
| Requesting Provider Name<br>Requesting Provider Name NPI                                                                                                    |                            | Member Name                                  |                                                                                  |                                                             |                         |
| Requesting Provider Name NPI                                                                                                    |                            | Requesting Provider Name                     |                                                                                  |                                                             |                         |
|                                                                                                    |                            | Requesting Provider Name                     | NPI                                                                              |                                                             |                         |
|                                                                                                    |                            |                                              |                                                                                  |                                                             |                         |

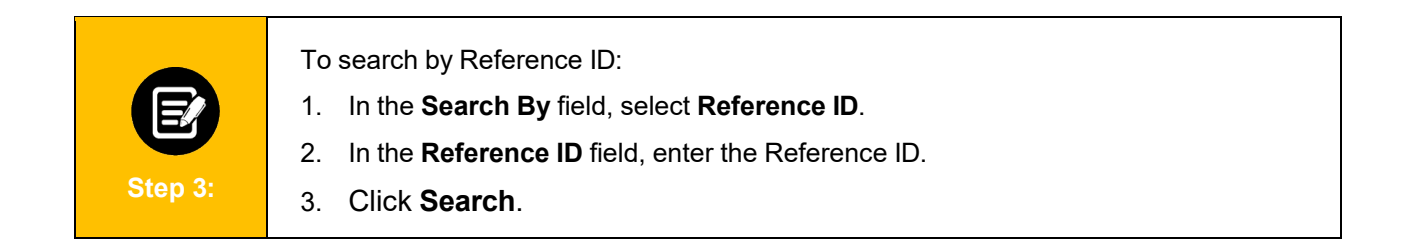

|                                   | Pre                                          | eauthorization Req                                                              | uests                                                                       |
|-----------------------------------|----------------------------------------------|---------------------------------------------------------------------------------|-----------------------------------------------------------------------------|
| You can search for preauthorizati | on requests that have be<br>as by fax, phone | en submitted within the last 24 mont<br>e or EDI, will take some time to be see | ths. Requests submitted by means other than portal, su<br>en in the portal. |
|                                   | Export to Excel                              | Preauthorization Check Tool                                                     | Create Preauthorization                                                     |
|                                   |                                              |                                                                                 |                                                                             |
| Se:<br>Re                         | arch By *<br>ference ID                      |                                                                                 | ~                                                                           |
| Re                                | ference ID *                                 | 1                                                                               |                                                                             |
| 00                                | 4297202                                      |                                                                                 |                                                                             |
| C                                 | Reset Search                                 | Search                                                                          |                                                                             |
|                                   |                                              |                                                                                 |                                                                             |

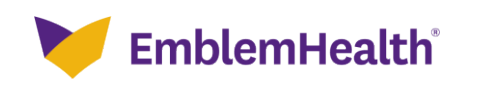

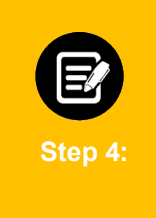

- 1. The search results display.
- 2. Click the **Reference ID** from the search result to view the Preauthorization Details.

**Note**: The status of the request can be Pending Decision, Denied, Fully Approved, Partially Approved, or Voided. Status definitions can be found in the bottom of the Preauthorization details page.

| ilter By 🌒   | Q                     |             |             |                          |                         |                    |    |
|--------------|-----------------------|-------------|-------------|--------------------------|-------------------------|--------------------|----|
| Reference ID | Preauthorization Type | Member ID   | Member Name | Requesting Provider Name | Servicing Provider Name | Service Start Date | Se |
| 004297202    | Inpatient             | K1000887201 | Davis, John | Lee, Jason               | Brown, Scott            | 01/16/2019         | 02 |
| 005267292    | Inpatient             | K1000887201 | Davis, John | Brown, Linda             | Baker, James            | 02/16/2019         | 02 |
| 005297209    | Inpatient             | K1000887201 | Davis, John | Jager, Josh              | Kirby, Kirk             | 02/20/2019         | 02 |
| 002317891    | Inpatient             | K1000887201 | Davis, John | Sanders, Ben             | Williams, Sarah         | 02/26/2019         | 02 |
| 002397213    | Inpatient             | K1000887201 | Davis, John | Lewis, Robert            | Carter, John            | 02/27/2019         | 02 |

Total Records: 5

< Showing 1-5 >

On the Preauthorization Details page you can:
See the review's status.
Expand sections with an ">" to see available details.
See utilization review letters in the UM Letters section.
Click Ask a Question to go to the Message Center to ask a question about your preauthorization request.
Click Add Supporting Documentation to add records or other information needed for a preauthorization request or concurrent review.

|                                                                                                    | Preau                                                                                                    | thorization De                                                                            | tails                                                                                                    |                                   |
|----------------------------------------------------------------------------------------------------|----------------------------------------------------------------------------------------------------|-------------------------------------------------------------------------------------------|----------------------------------------------------------------------------------------------------|-----------------------------------|
|                                                                                                    | Reference ID                                                                                                    | Status  Fully Approved                                                                    | Preauthorization Type<br>Outpetient                                                                                                    | Date Submitted<br>08/02/2020      |
|                                                                                                    | Submission Source<br>Web Portal                                                                                                    | Member Name                                                                               | Hember Date of Birth                                                                                                    | Member ID                         |
| $\checkmark$                                                                                                    | Gonder<br>Male                                                                                                    | Plan Name<br>HRP HMC PREFERRED w/<br>DME PDN (SOC)                                        | Product Type<br>Commercial HMO                                                                                                    | Coverage Start Date<br>OB/07/2000 |
|                                                                                                    | Coverage End Date<br>10/37/9899                                                                                                    |                                                                                           |                                                                                                    |                                   |
|                                                                                                    | Rack to Gauge                                                                                                    | Post Presethorization                                                                     | ( the second second sec | Add Summerican Documents          |
|                                                                                                    | BACK TO DESIGN                                                                                                    | The President of States                                                                   | And a Question                                                                                                    | was importing the writing a       |
| Preauthorization approv<br>services do not require (                                                                                                    | al is not a guarantee of payment.<br>a preauthorization                                                                                     | Payment is subject to a membe                                                             | r's eligibility for benefits on t                                                                                                    | w date of service. Emergency      |
|                                                                                                    |                                                                                                    |                                                                                           |                                                                                                    |                                   |
| > Hember Information                                                                                                    |                                                                                                    |                                                                                           |                                                                                                    |                                   |
|                                                                                                    |                                                                                                    |                                                                                           |                                                                                                    |                                   |
| Requesting Provider                                                                                                    |                                                                                                    |                                                                                           |                                                                                                    |                                   |
| > Additional Provider In                                                                                                    | formation                                                                                                    |                                                                                           |                                                                                                    |                                   |
|                                                                                                    |                                                                                                    |                                                                                           |                                                                                                    |                                   |
| Servicing Facility                                                                                                    |                                                                                                    |                                                                                           |                                                                                                    |                                   |
| 2023                                                                                                    |                                                                                                    |                                                                                           |                                                                                                    |                                   |
| > Primary Diagnosis Info                                                                                                    | rmation                                                                                                    |                                                                                           |                                                                                                    |                                   |
| > Primary Diagnosis Info                                                                                                    | rmation                                                                                                    |                                                                                           |                                                                                                    |                                   |
| Primary Diagnosis Info     Service Details                                                                                                    | rmation                                                                                                    |                                                                                           |                                                                                                    |                                   |
| Primary Diagnosis Info     Service Details     Created By                                                                                                    | rmation                                                                                                    |                                                                                           |                                                                                                    |                                   |
| Primary Diagnosis Info     Service Details     Created By     Provider Submitted De                                                                                                    | ermation<br>cournerts                                                                                                    |                                                                                           |                                                                                                    |                                   |
| Primary Diagnosis Info  Service Details Created By Provider Submitted Do JN Letters                                                                                                    | ormation                                                                                                    |                                                                                           |                                                                                                    |                                   |
|                                                                                                    | ormation                                                                                                    |                                                                                           |                                                                                                    |                                   |
|                                                                                                    | e is in pending status due to m                                                                                                    | ssing information.                                                                        |                                                                                                    |                                   |
| Primary Diagnosis Info  Service Details  Created By  Provider Submitted Do  INI Letters  Status Description Pending Decision - The case Defined - The case was derived and the case was derived and the case was derived - The case was derived - The case | ermation<br>ocuments<br>e is in pending status due to mi<br>ed based on the medical revie                                                   | ssing information.                                                                        |                                                                                                    |                                   |
| Primary Diagnosis Info  Service Details  Created By  Provider Submitted De  DH Letters  Status Description Pending Decision - The case Denied - The case base deci Fully Approved - This case Partially Approved - This case                                                                                                    | e is in pending status due to m<br>ed based on the medical revie<br>has been approved with no line<br>se is partially approved with no line | ssing information,<br>s<br>s pending medical review.<br>Two lines pending medical review. | 2724L                                                                                                    |                                   |

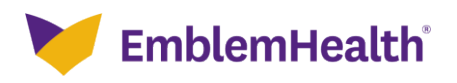